# Guía rápida de acceso a E-campus y a módulo de examen de proficiencia

Buniversidad de Boyacá®

Facultad de Ciencias Humanas y Educativas Departamento de Idiomas

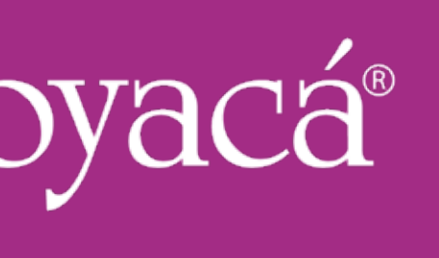

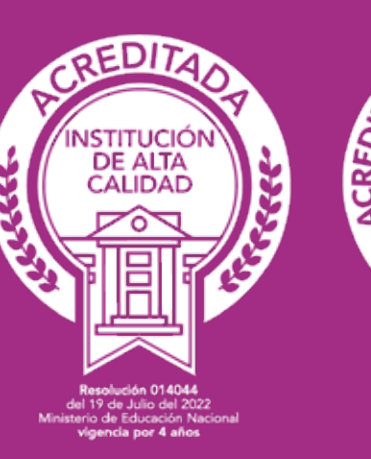

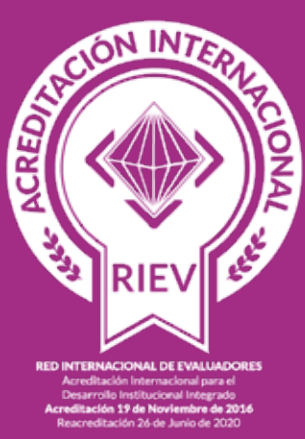

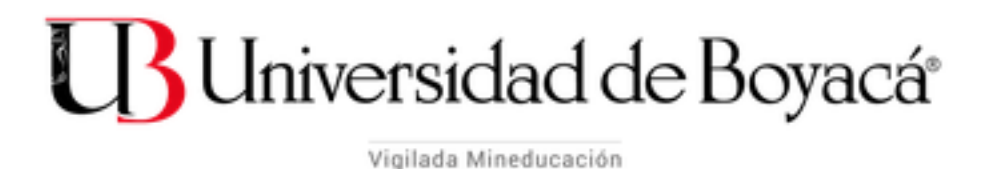

**E-Campus** 

#### División de Educación Virtual

Una vez vea la pantalla principal, puede ingresar hacienco clic en el botón Acceder.

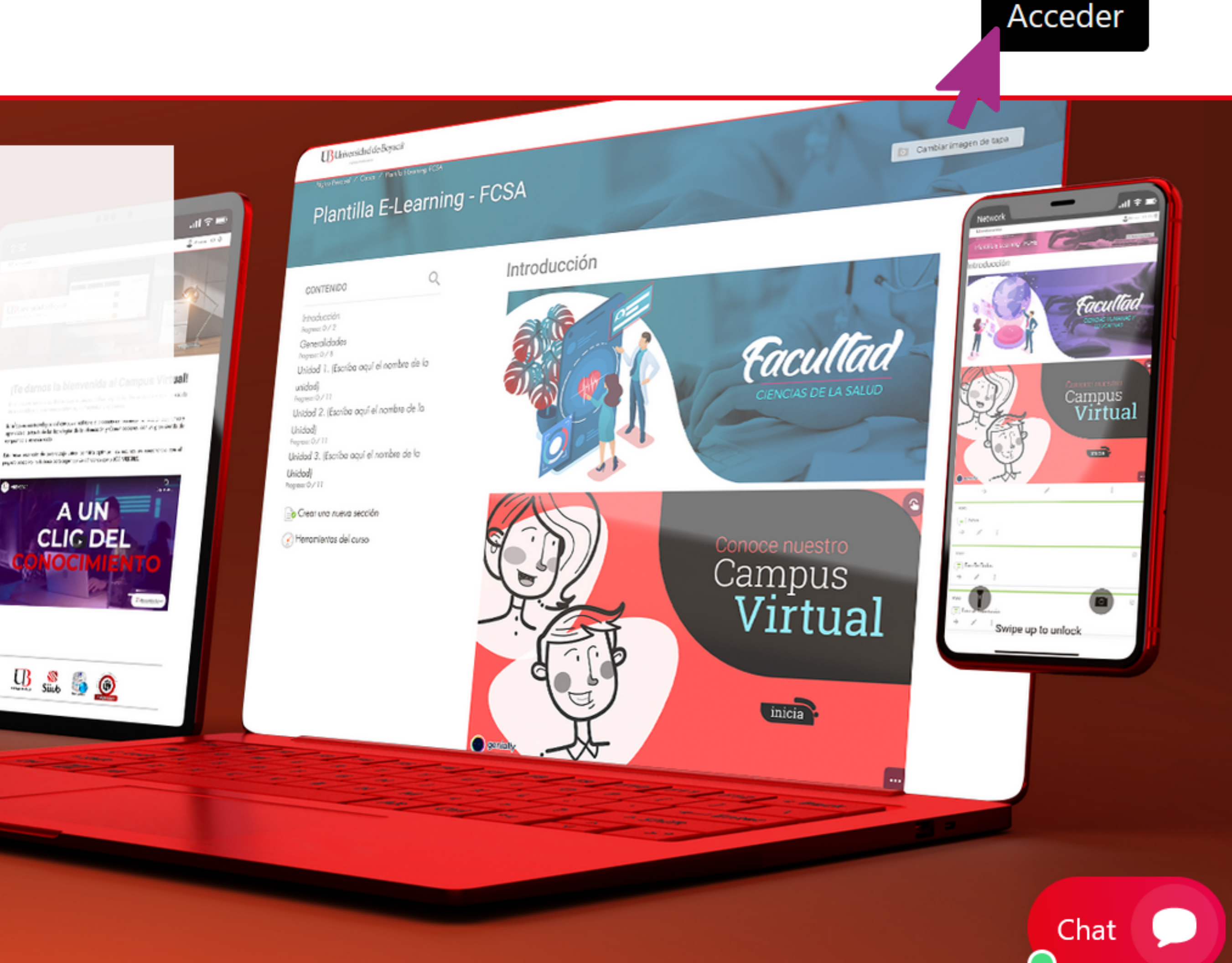

### Para ingresar al E-campus, debe acceder a través de la página: https://campusvirtual.uniboyaca.edu.co/

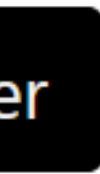

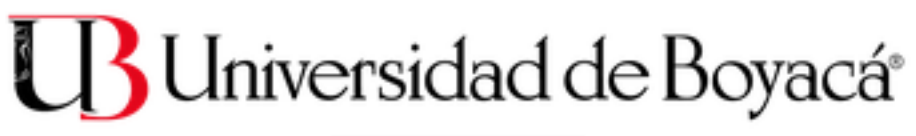

/igilada Mineducación

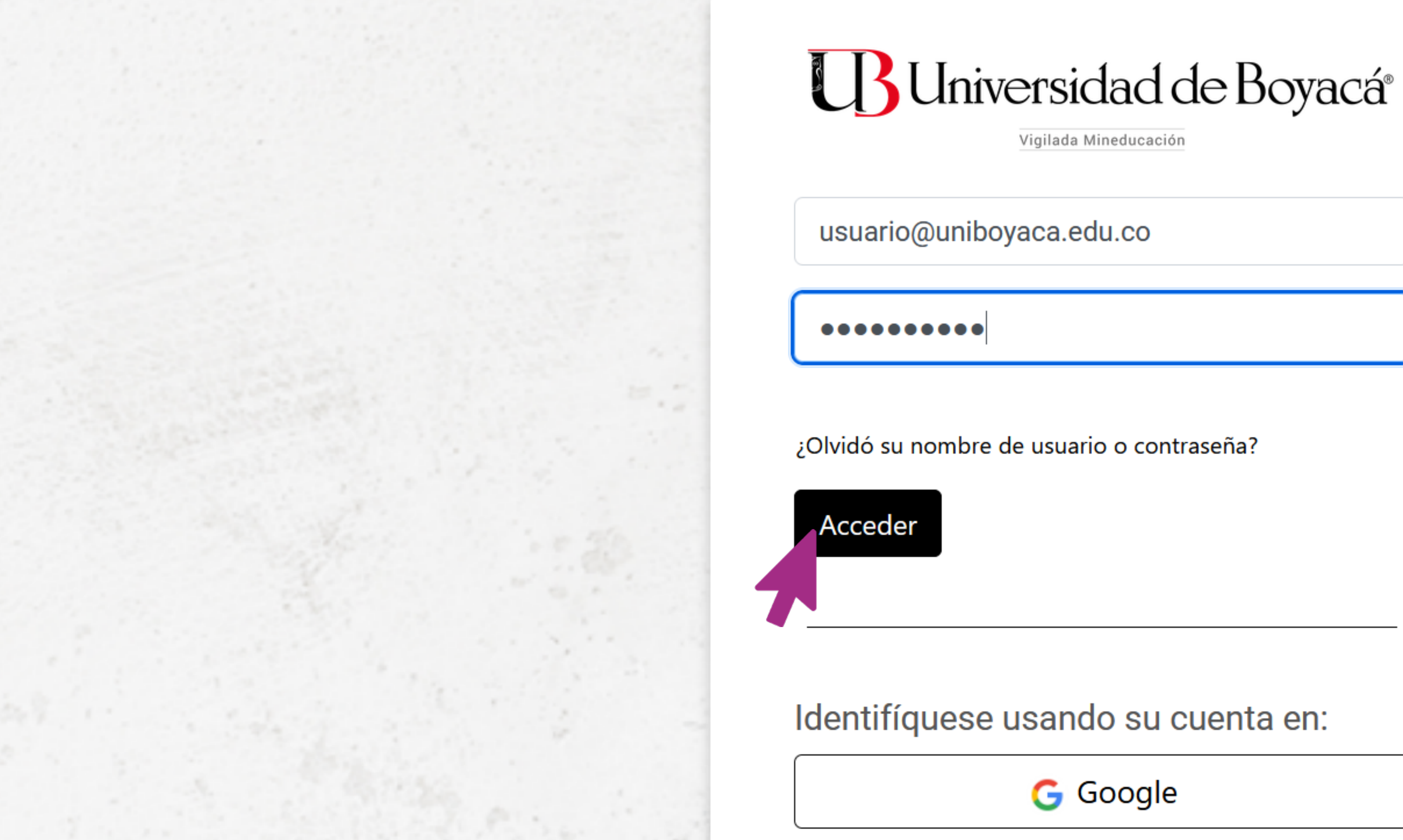

Para iniciar sesión, solo debe ingresar su usuario (su correo electrónico institucional completo) y la contraseña es la misma asignada al correo electrónico institucional. Una vez que introduce sus datos, puede hacer clic en el botón Acceder.

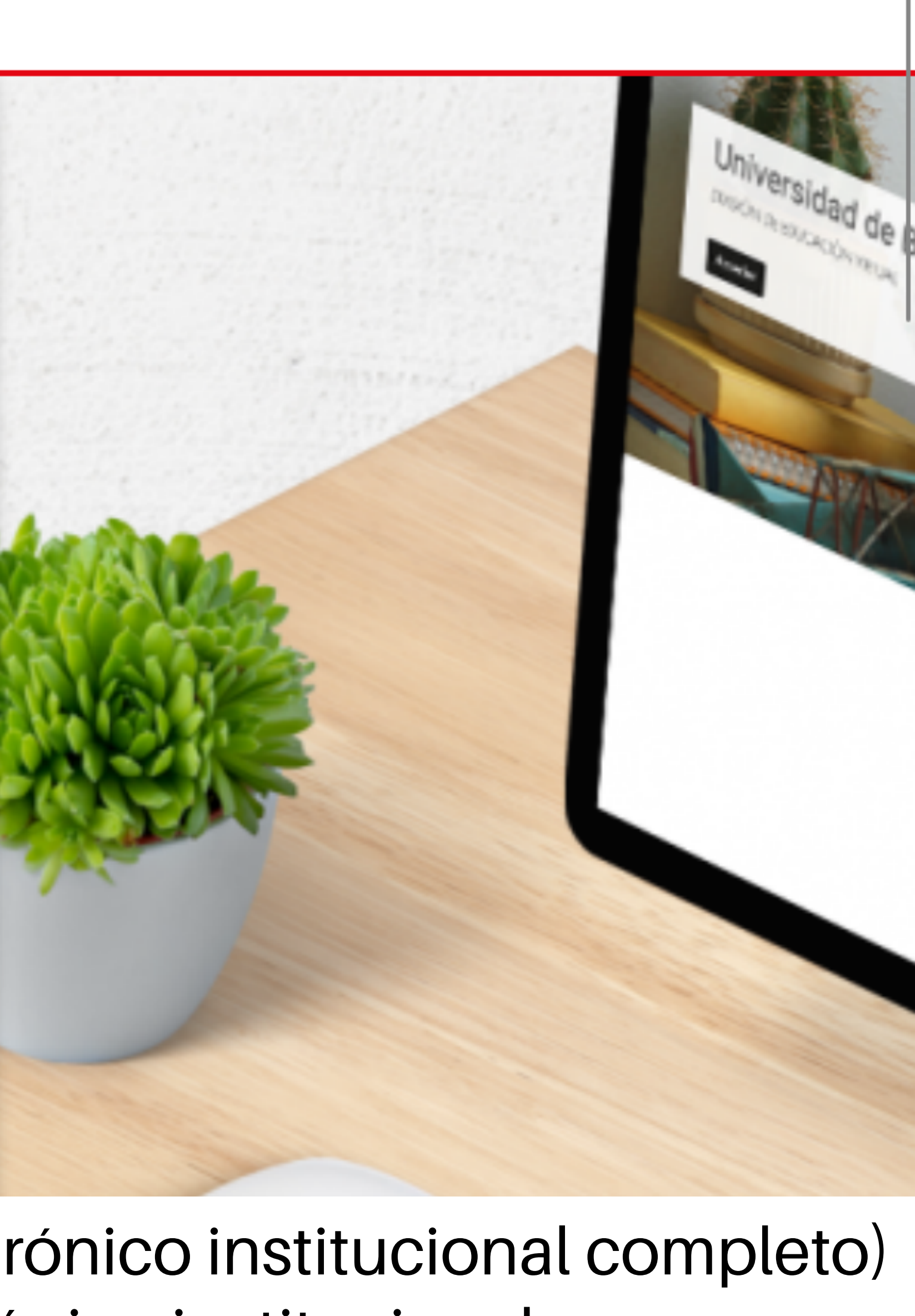

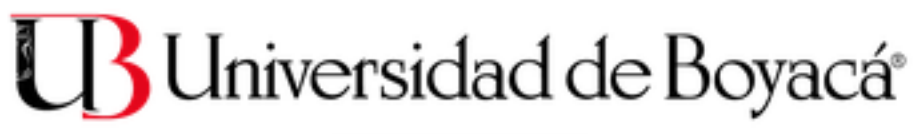

Vigilada Mineducación

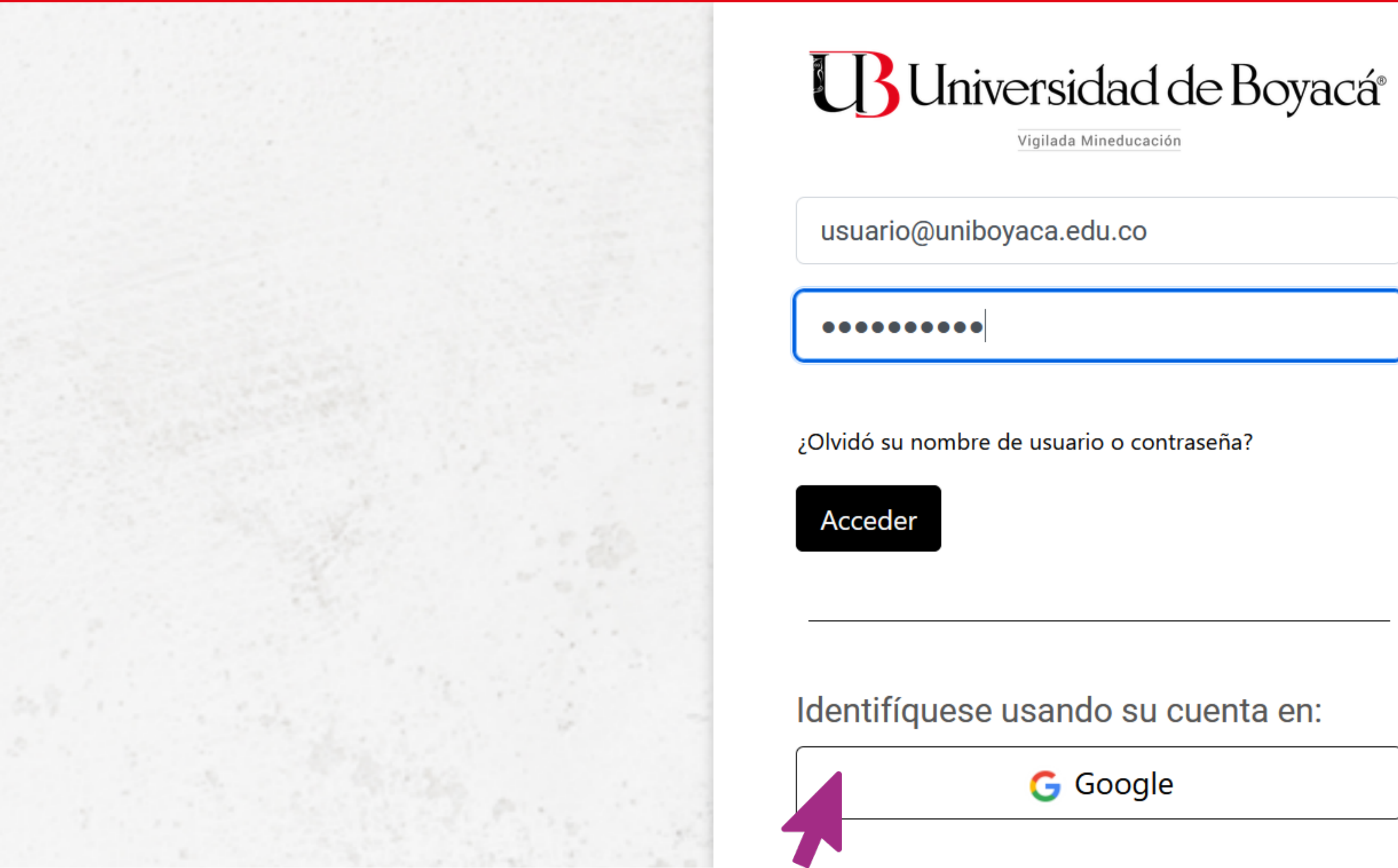

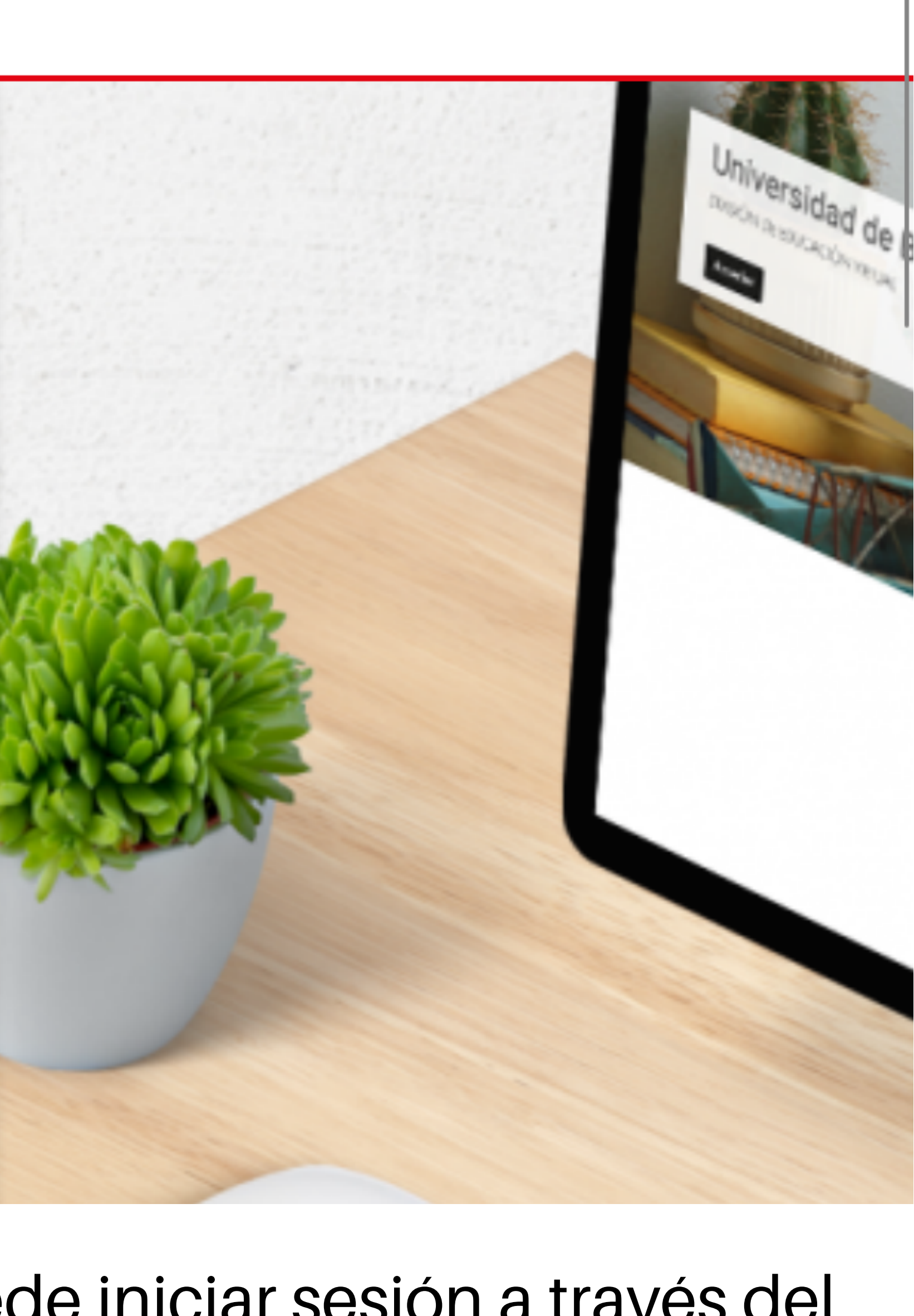

En caso de no poder acceder con su usuario y contraseña, puede iniciar sesión a través del botón de **Google**, donde deberá ingresar sus datos.

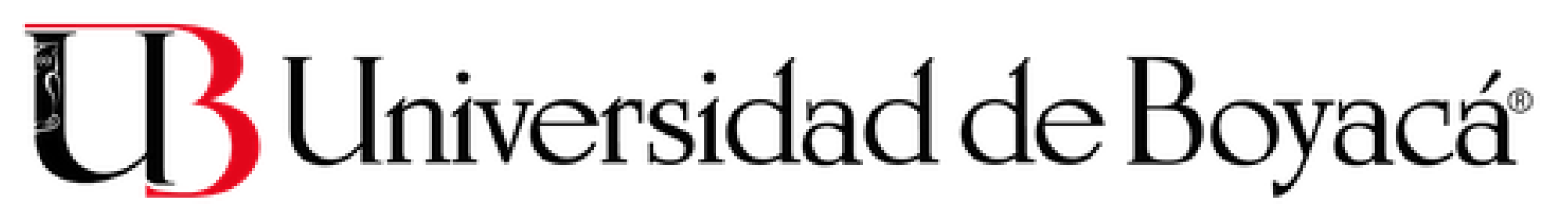

Vigilada Mineducación

usuario@uniboyaca.edu.co

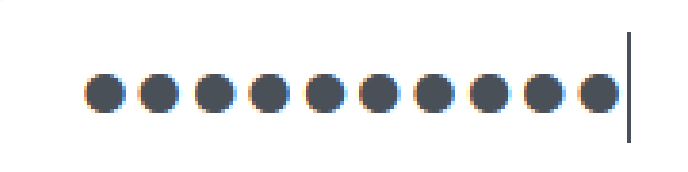

#### ¿Olvidó su nombre de usuario o contraseña?

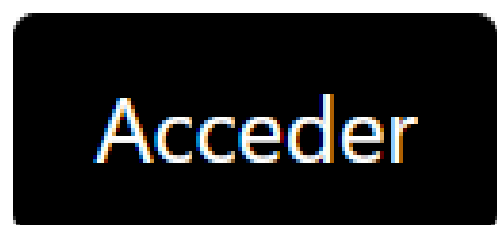

#### Identifíquese usando su cuenta en:

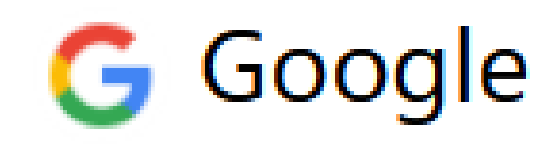

En caso de no poder ingresar mediante de los métodos mencionados ninguno anteriormente, le recomendamos comunicarse anticipación al correo electrónico: con soportevirtual@uniboyaca.edu.co

De esta manera, podrán restablecer su acceso al E-campus antes del examen. Tenga en cuenta que el apoyo técnico estará limitado el día del examen, por lo que le solicitamos verificar su acceso al E-campus con suficiente antelación.

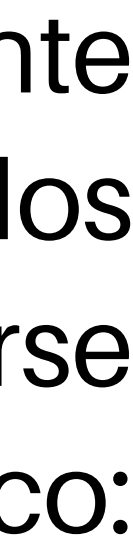

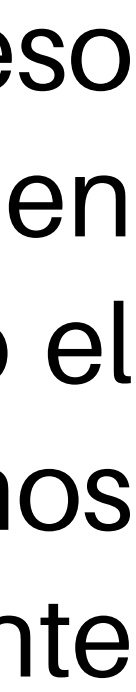

# Ingreso al módulo del examen

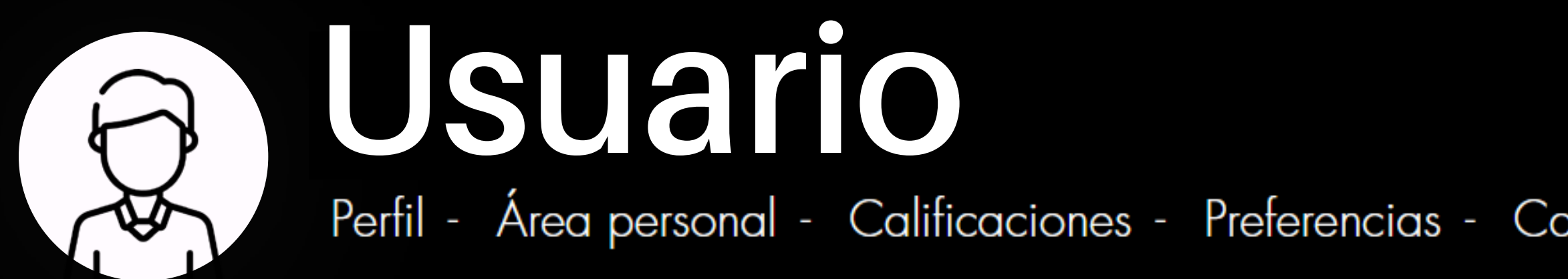

#### Cursos

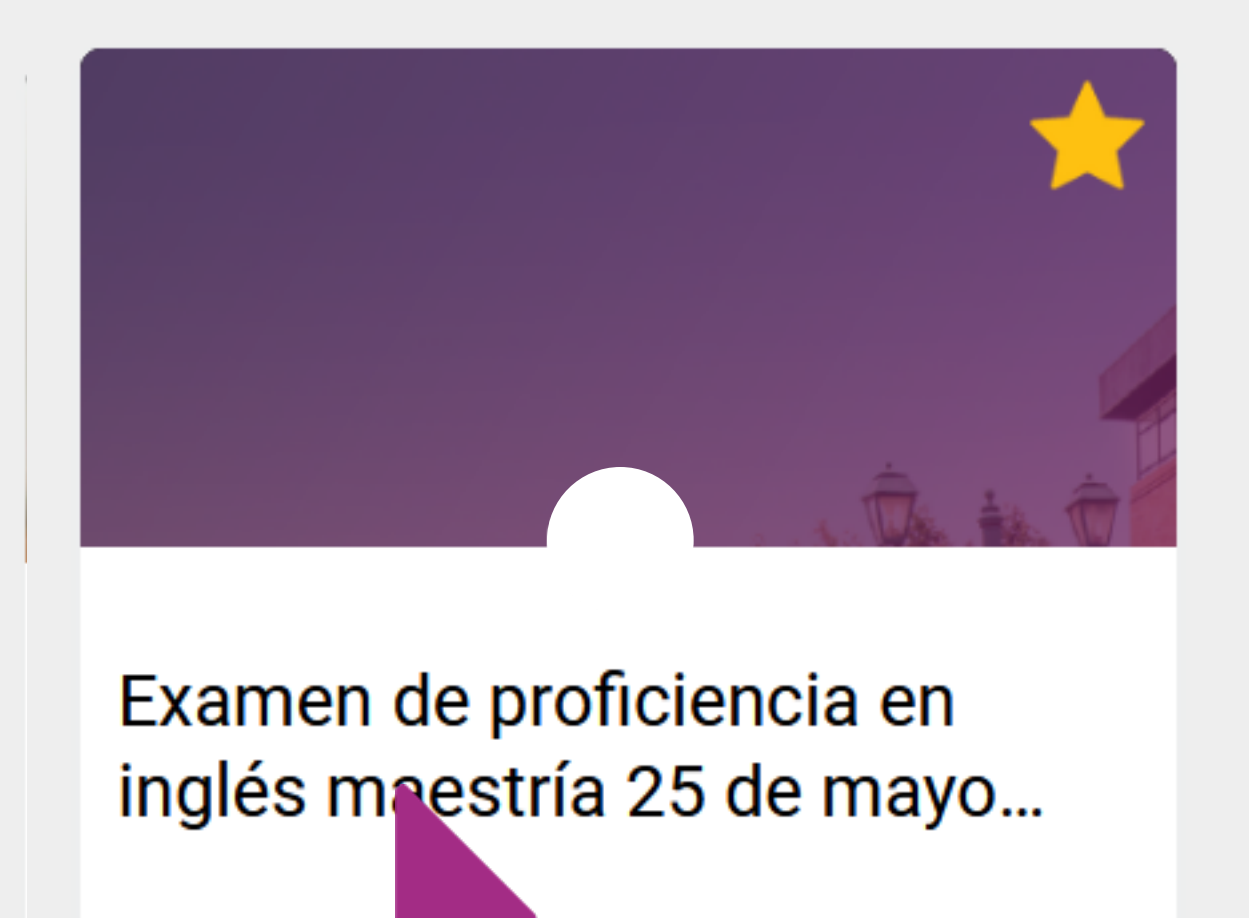

Haga clic en el módulo correspondiente al examen. Si ha presentado exámenes anteriormente, asegúrese de seleccionar el examen con la fecha en la que lo está realizando actualmente. Tenga en cuenta que el módulo del examen solo estará disponible en el día y la hora programados para su realización.

Perfil - Área personal - Calificaciones - Preferencias - Catálogo de programas - Mis programas - Volver a mi rol normal - Salir

Fechas límite

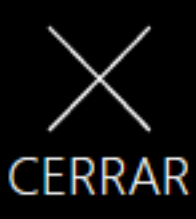

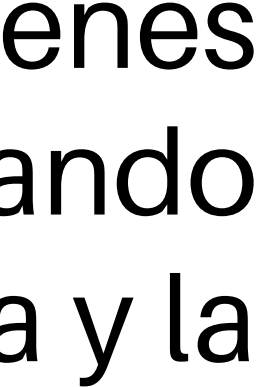

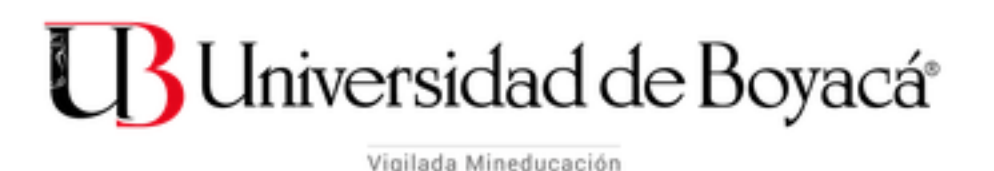

Examen de proficiencia en inglés maestría 25 de mayo 2024

#### CONTENIDO

. . . . . . . . . . . .

Examen de proficiencia en inglés - Programas de

PARA REALIZAR LA PRUEBA HAGA GLIC AQUÍ No publicado a los estud Progreso: 1 / 1

de maestría

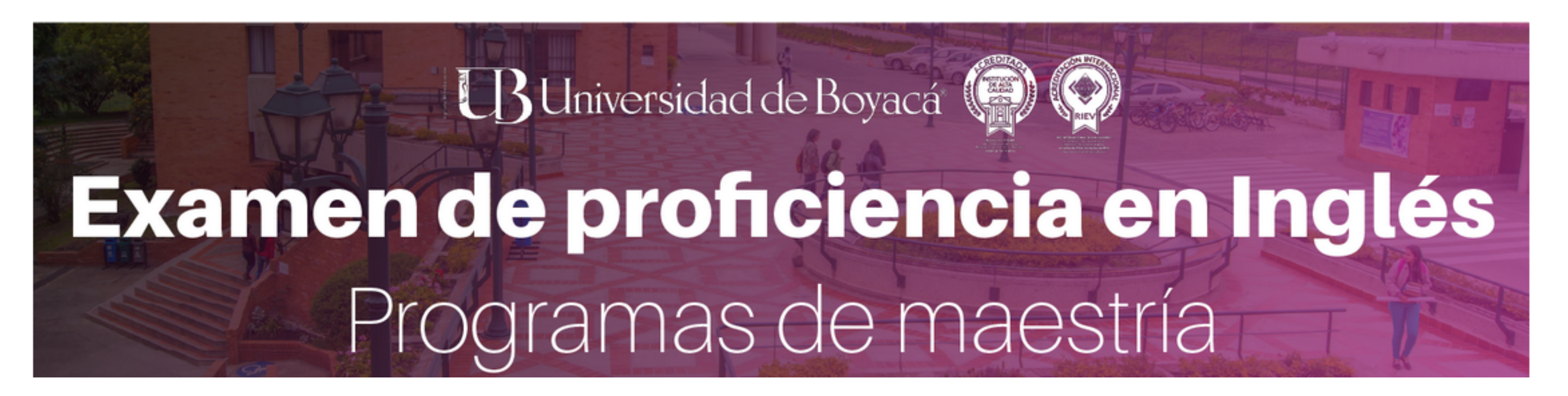

El día del examen, se activará la opción para acceder a la prueba. Para hacerlo, simplemente haga clic en el enlace que indica: 'PARA VER LAS PARTES DE LA PRUEBA, HAGA CLIC AQUÍ'.

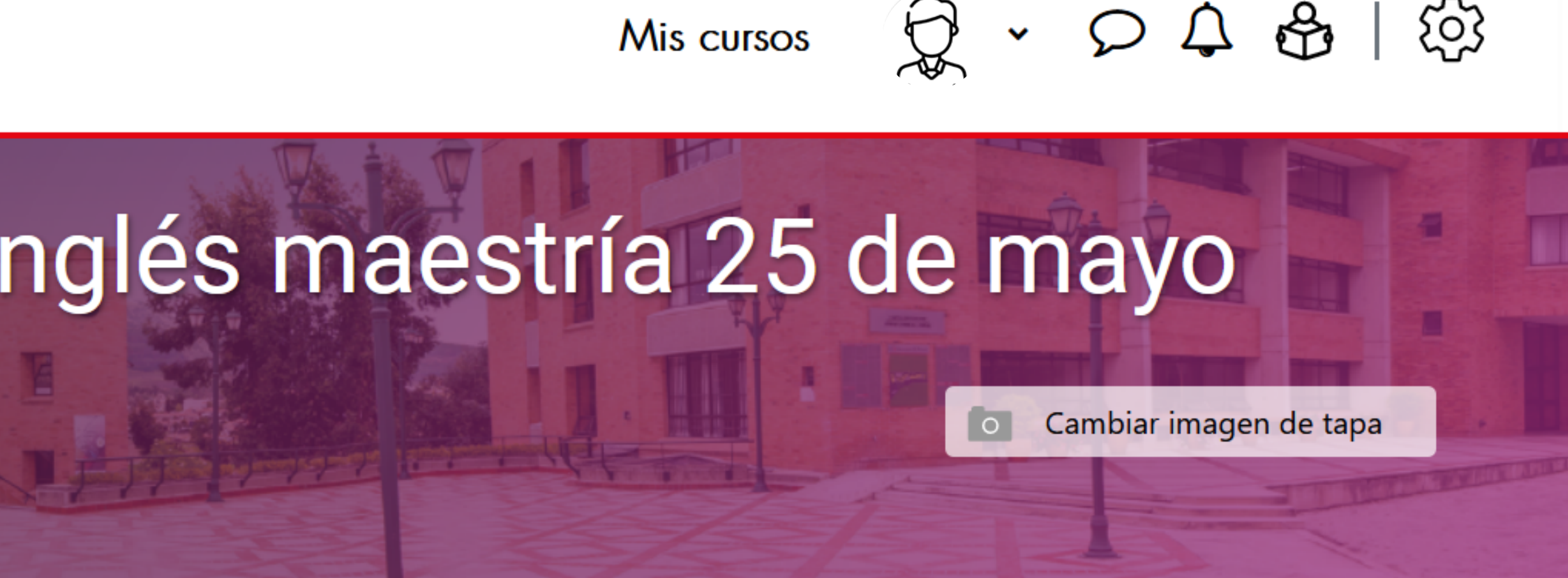

# Examen de proficiencia en inglés - Programas

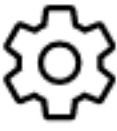

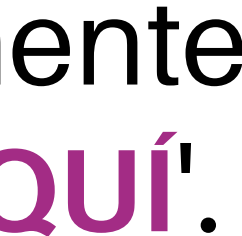

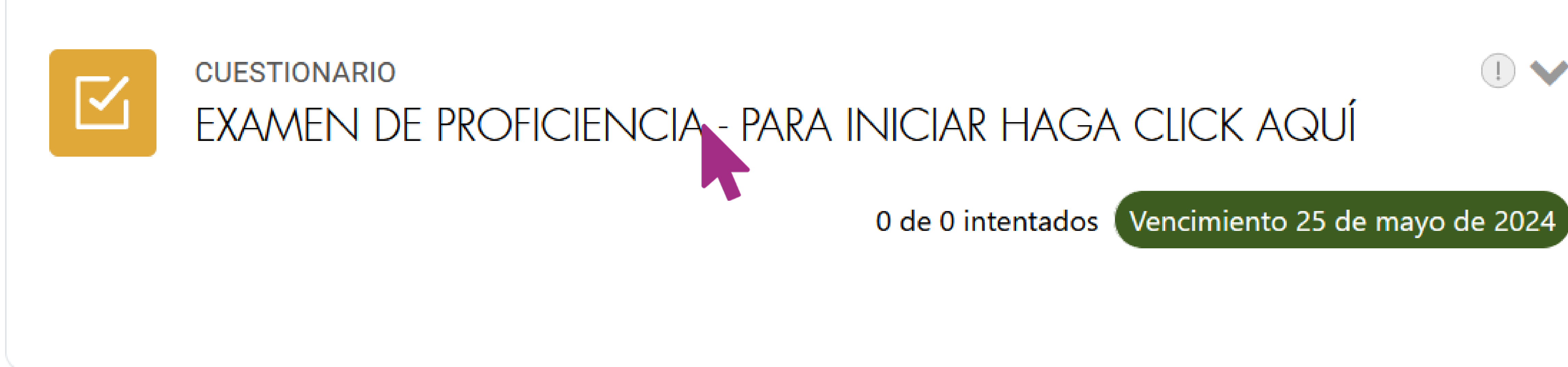

## En este espacio, podrá encontrar las preguntas de la prueba. Simplemente haga clic en el nombre de la sección para acceder a ella.

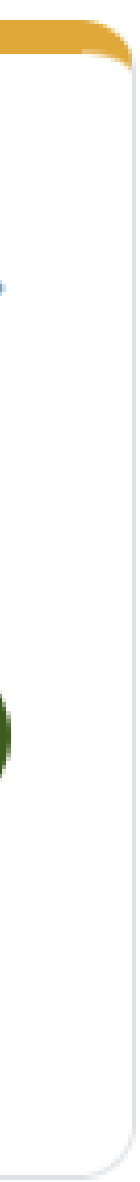

## INFORMACIÓN

- Esta sección del examen consta de cinco partes.
- una puntuación máxima de **3 puntos**.
- respuestas. Enseguida debe continuar con la siguiente sección.
- podrá corregir dicho error. Ni se abrirá la plataforma nuevamente.

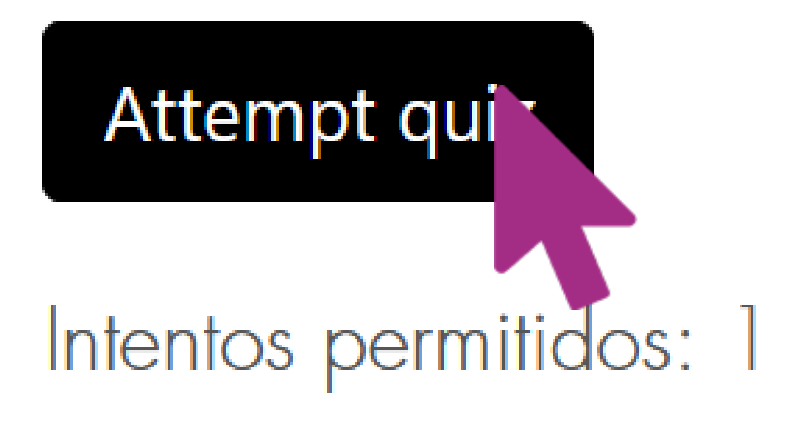

Al ingresar a cada sección, los invitamos a leer las instrucciones y el tiempo disponible para la misma. Una vez lea las instrucciones, debe hacer clic en el botón: Intente resolver el cuestionario ahora o el botón Attempt quiz.

• Cada pregunta de la parte de comprensión lectora corresponde a 1 punto y la parte de escritura tiene

Si el tiempo finaliza y no ha concluido la prueba la plataforma guardará automáticamente sus

• Lea cuidadosamente las preguntas y enunciados de cada parte, si contesta de manera inadecuada no

Tiempo establecido: 1 hora 50 minutos.

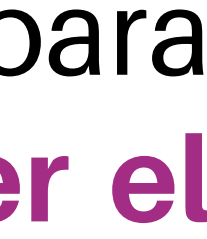

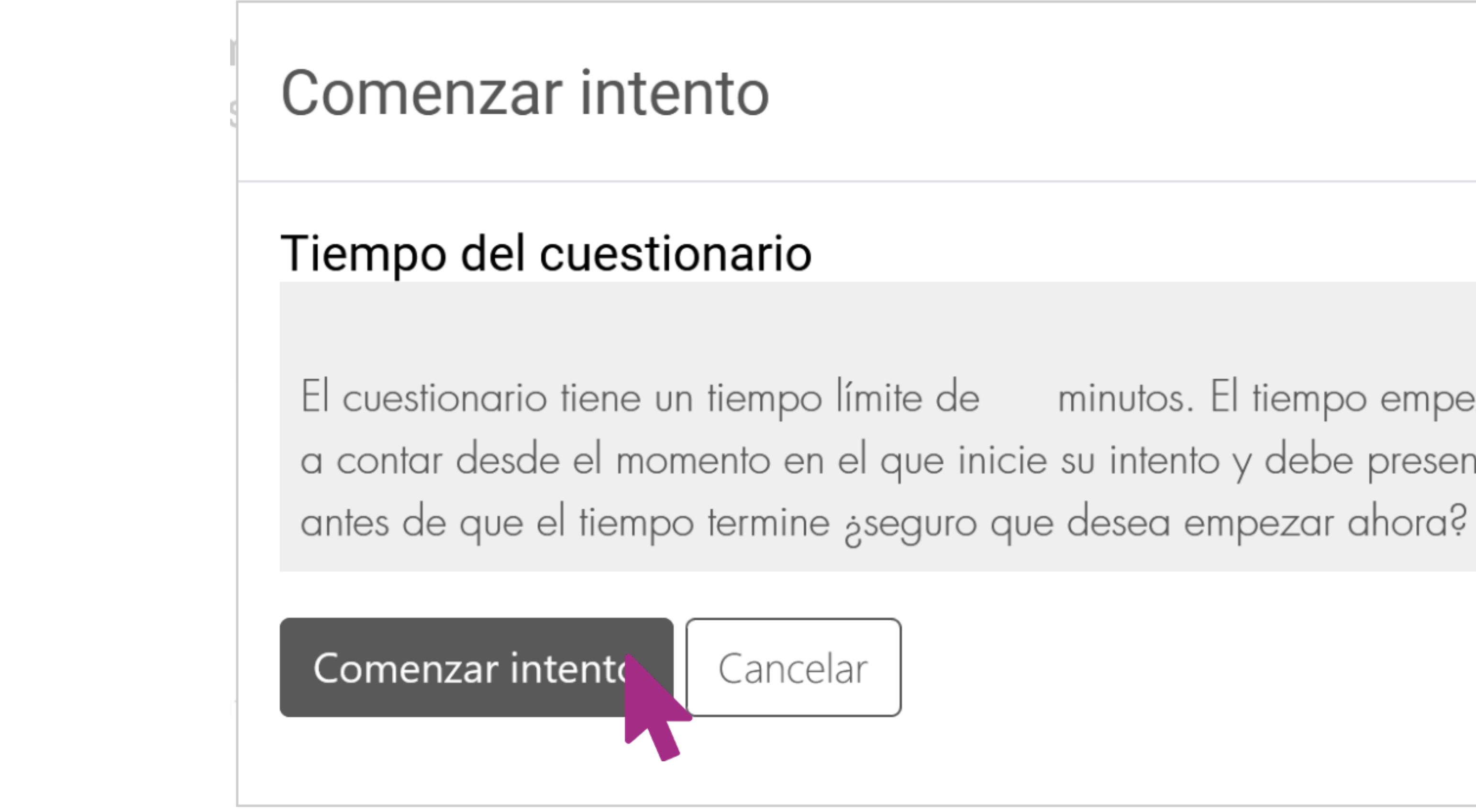

Al comenzar la prueba, verá la siguiente notificación. Haga clic en el botón 'Comenzar intento' para dar inicio a la evaluación. Una vez iniciada la prueba, el tiempo límite para cada sección comenzará a contar. Por favor, no salga de la sección hasta que haya concluido todos los ejercicios. Si sale de la sección, el tiempo seguirá avanzando y una vez que el tiempo concluya, no podrá ingresar nuevamente.

El cuestionario tiene un tiempo límite de minutos. El tiempo empezará a contar desde el momento en el que inicie su intento y debe presentarlo

 $\times$ 

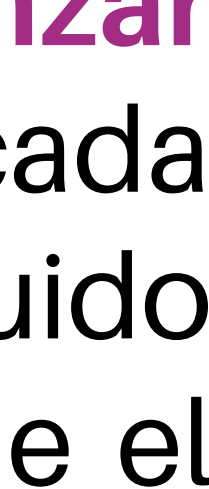

## Información

🖗 Marcar pregunta 🛛 🏶 Editar pregunta

### PART 1

Usted escuchará cinco conversaciones cortas.

Responda a la pregunta con la opción adecuada, seleccione la respuesta correcta (A, B o C) de acuerdo a la conversación.

El tiempo estipulado incluye una repetición de la grabación. Usted puede reproducir la grabación en más de una ocasión, sin embargo, tenga en cuenta el tiempo total de la prueba, ya que si lo reproduce muchas veces, no alcanzará a responder la totalidad de las preguntas planteadas en esta sección. Terminado el tiempo se cierra la sesión, únicamente podrá guardar las preguntas que haya contestado hasta ese momento y no se volverá a abrir.

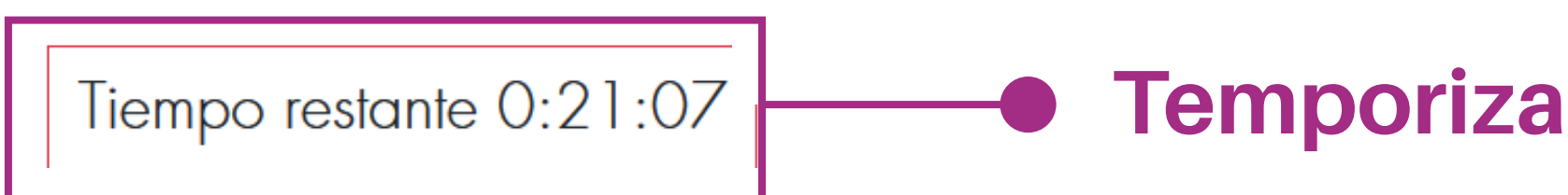

Por favor, tenga en cuenta el tiempo indicado en el temporizador ubicado en la parte inferior izquierda de la pantalla. Una vez que el tiempo se agote, el examen lo llevará automáticamente a la parte final de la prueba, y no podrá responder a ningún ejercicio nuevamente. Es importante destacar que si el tiempo finaliza y se cierra la prueba, todas las respuestas registradas hasta ese momento serán guardadas automáticamente. Una vez que finalice el tiempo, deberá continuar con la siguiente sección del examen.

Temporizador que indica el tiempo restante de la prueba.

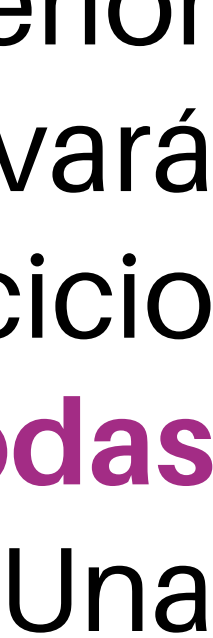

## Información

🔅 Editar pregunta P Marcar pregunta

## Hallegado al final del examen

Página anterior

**Terminar intento.** 

- Por favor revise sus respuestas antes de finalizar el intento. una vez que haga envío del mismo no podrá realizar modificaciones.
  - Para enviar sus respuestas haga clic en el botón TERMINAR INTENTO.

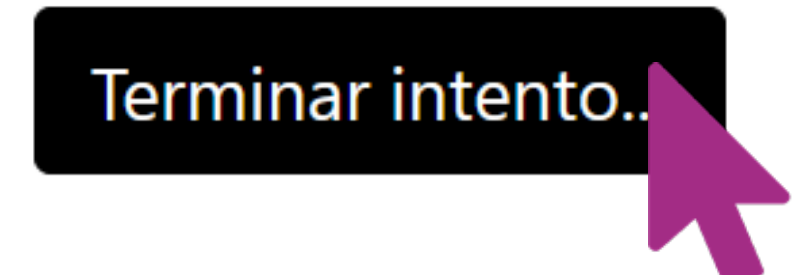

Al llegar al final de cada sección, puede finalizar la prueba haciendo clic en el botón:

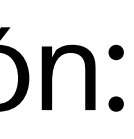

#### Resumen del intento

| Pregunta | Estatus           |
|----------|-------------------|
|          |                   |
| 1        | Sin responder aún |
| 2        | Sin responder aún |
| 3        | Sin responder aún |
| 4        | Sin responder aún |
| 5        | Sin responder aún |
| 6        | Sin responder aún |
| 7        | Sin responder aún |
| 8        | Sin responder aún |
| 9        | Sin responder aún |
| 10       | Sin responder aún |
| 11       | Sin responder aún |
| 12       | Sin responder aún |
| 13       | Sin responder aún |

Volver al intento

Este intento debe ser presentado por jueves, 7 de marzo de 2024, 10:00.

Enviar todo y terminar

En esta pantalla podrá revisar sus respuestas antes de concluir cada sección.

Si no desea hacer ningún cambio puede concluir la prueba haciendo clic en el botón **Enviar todo y terminar**.

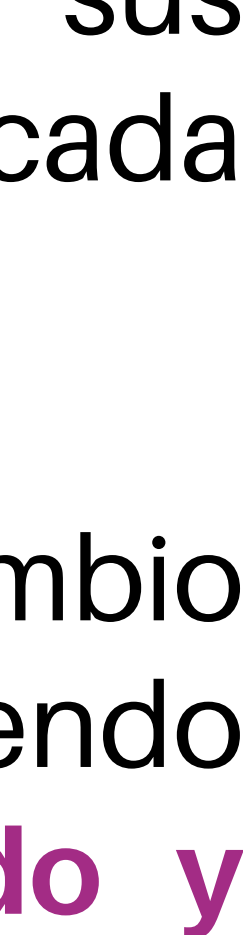

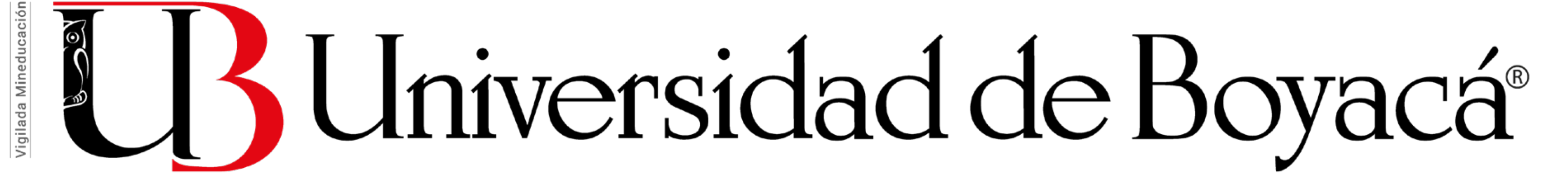

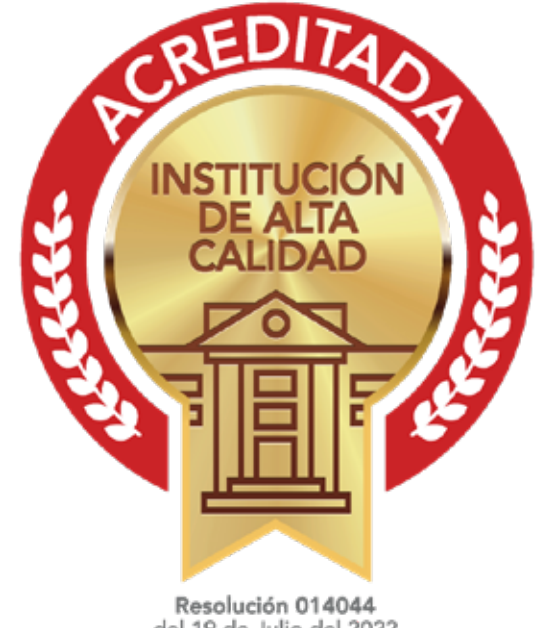

del 19 de Julio del 2022 Ministerio de Educación Nacional vigencia por 4 años

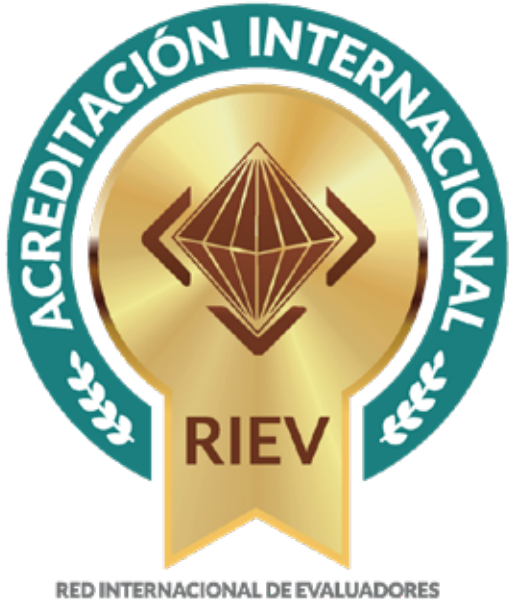

Acreditación Internacional para el Desarrollo Institucional Integrado Acreditación 19 de Noviembre de 2016 Reacreditación 26 de Junio de 2020